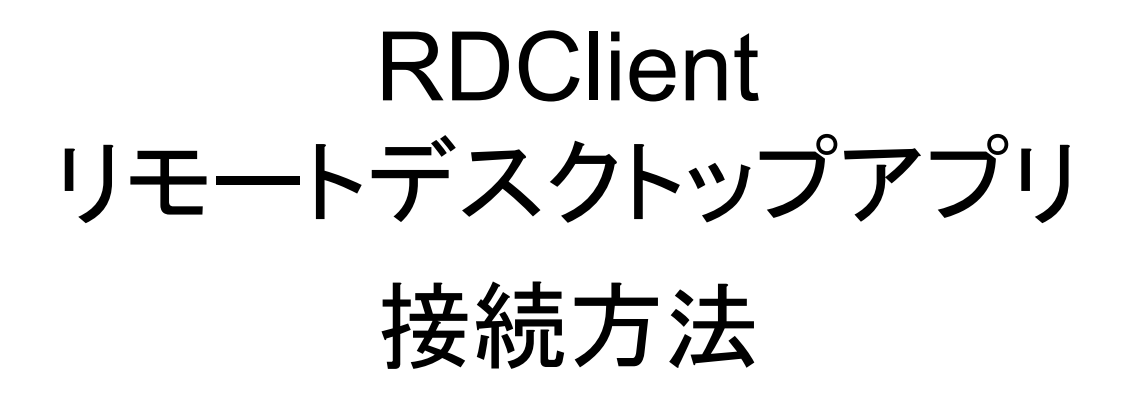

アプリをタップする

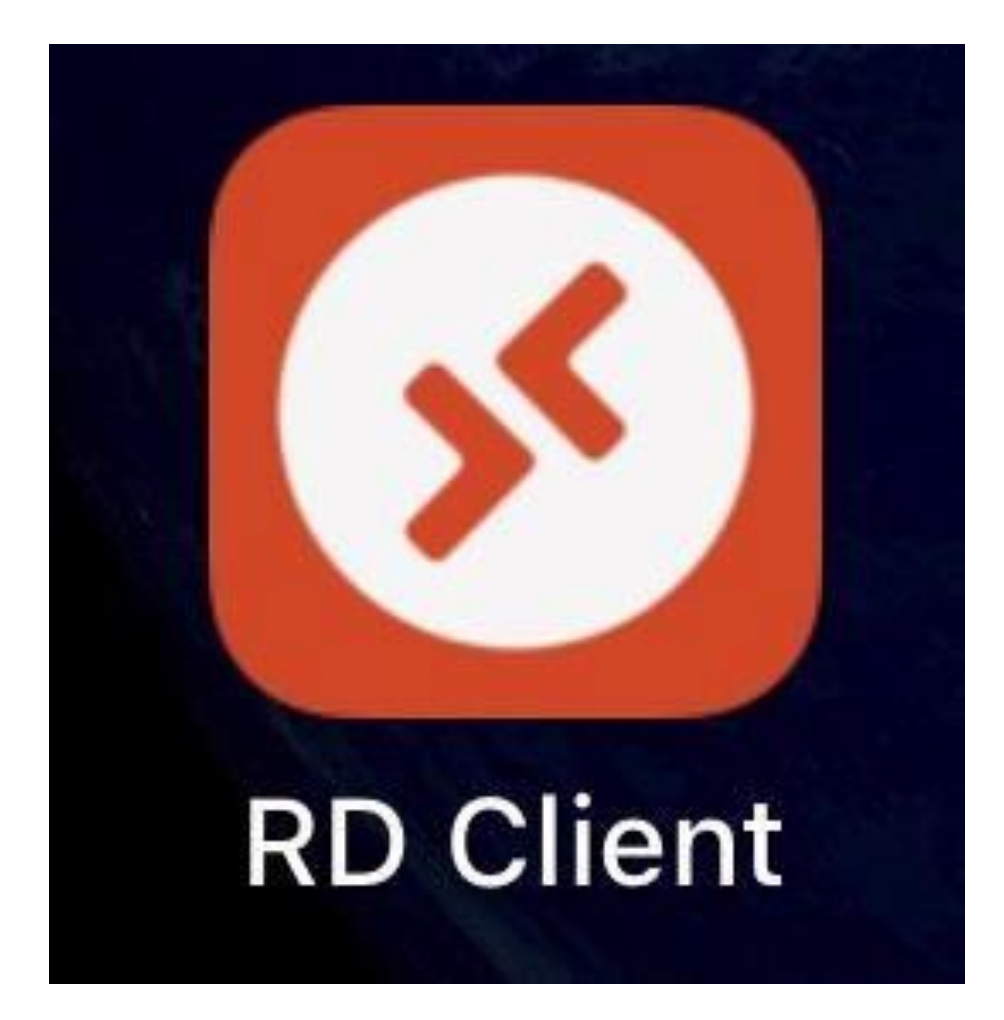

# アプリをダウンロード していない場合は 先にダウンロードしてね!

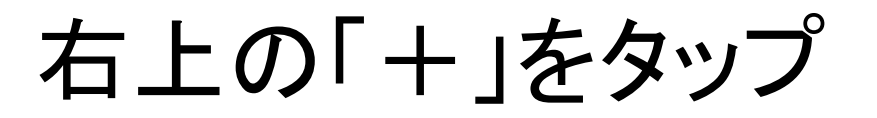

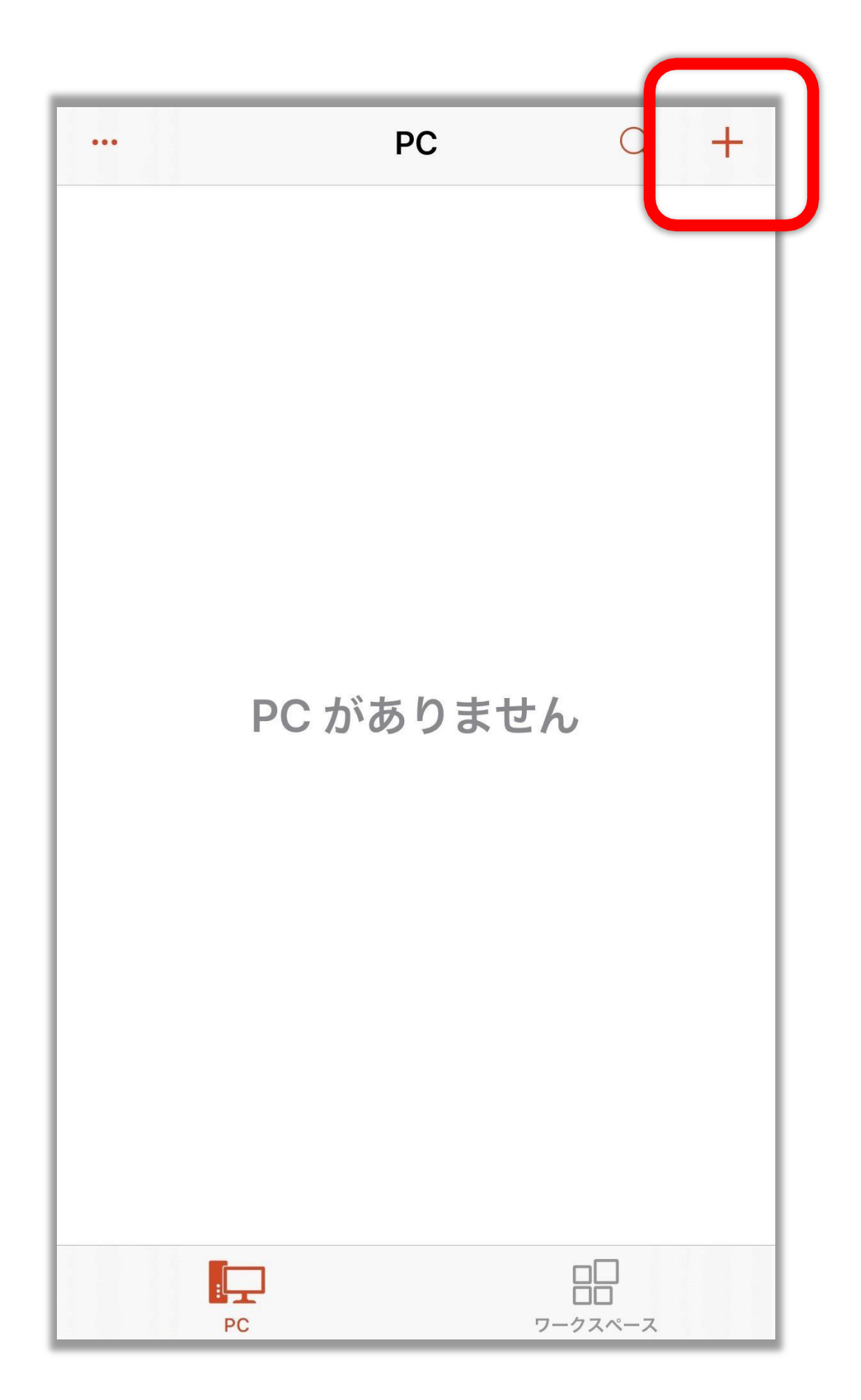

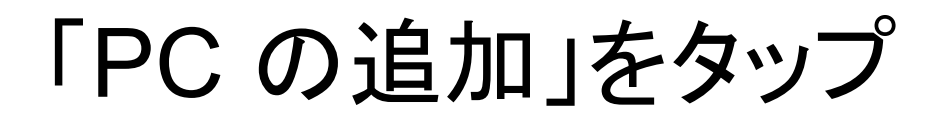

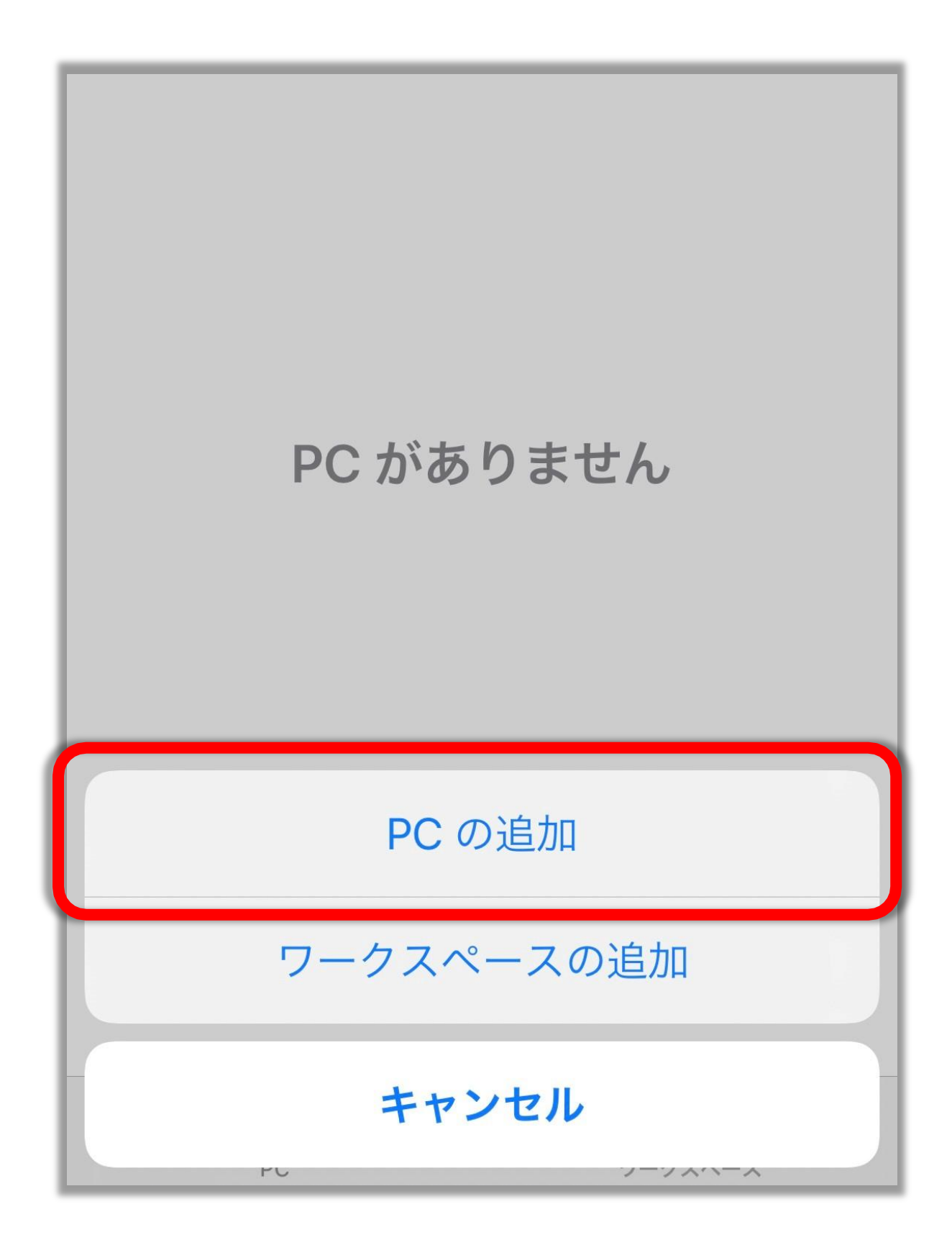

## 「構成されているゲートウェイが ありません」をタップ

| ×        | PC の | 追加         | 保存   |
|----------|------|------------|------|
|          |      |            |      |
| PC 名     | ホスト  | 名または IP アド | レス > |
| ユーザー アカウ | ント   | 必要な場合に     | 確認 > |
| 全般       |      |            |      |
| フレンドリ名   |      | オプシ        | ョン > |
| 管理者モード   |      |            |      |
| マウス ボタンの | 切り替え |            |      |
| ゲートウェイ   |      |            |      |
| 構成されている  | ゲートウ | ェイがありません   | < ر  |

「ゲートウェイの追加」をタップ

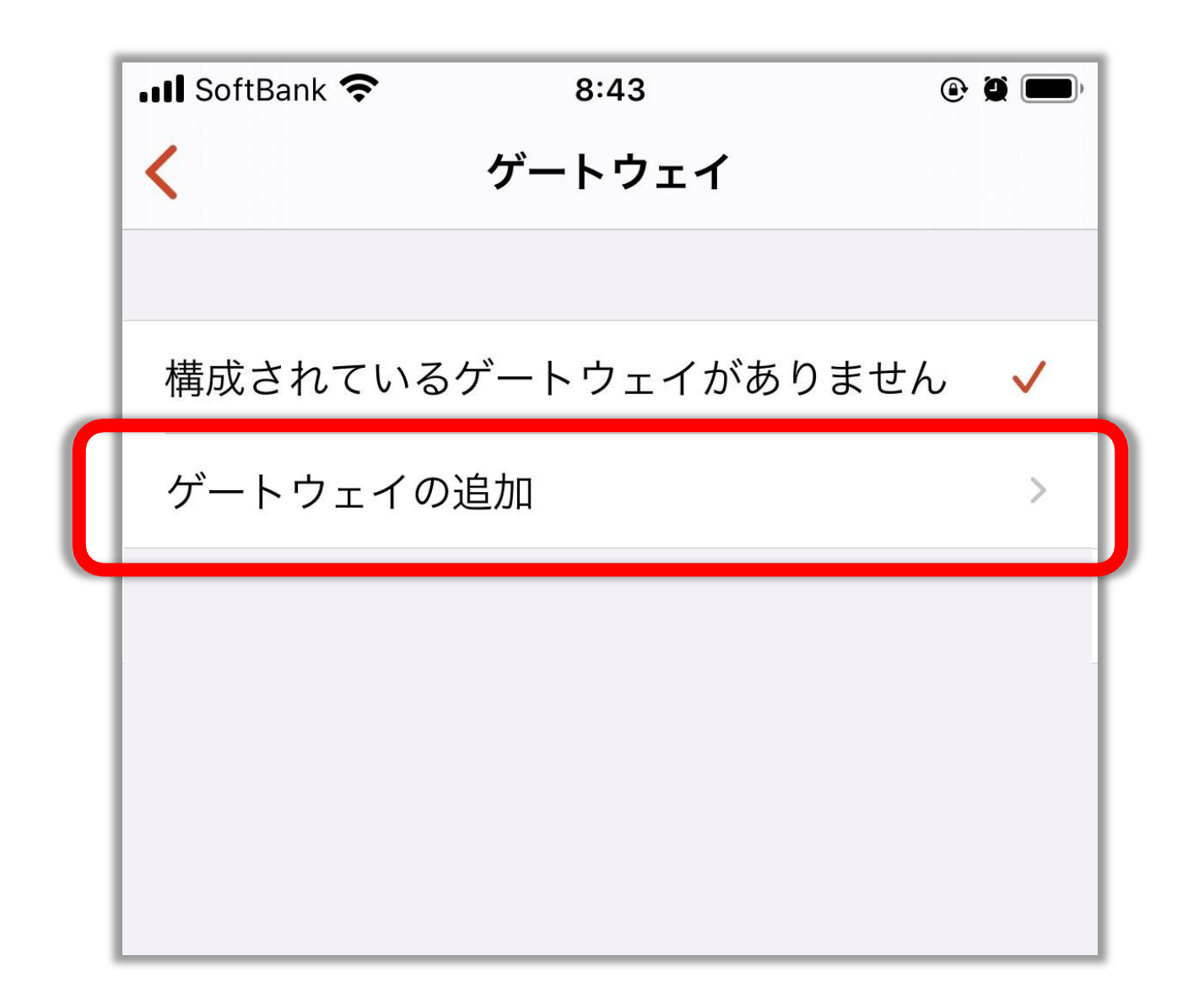

「ゲートウェイ名」をタップ

| ·存 |
|----|
| _  |
|    |
| >  |
| >  |
|    |
| >  |
|    |
|    |
|    |
|    |
|    |

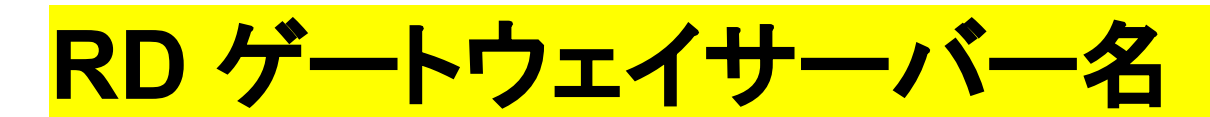

### を入力し左上の「く」をタップ

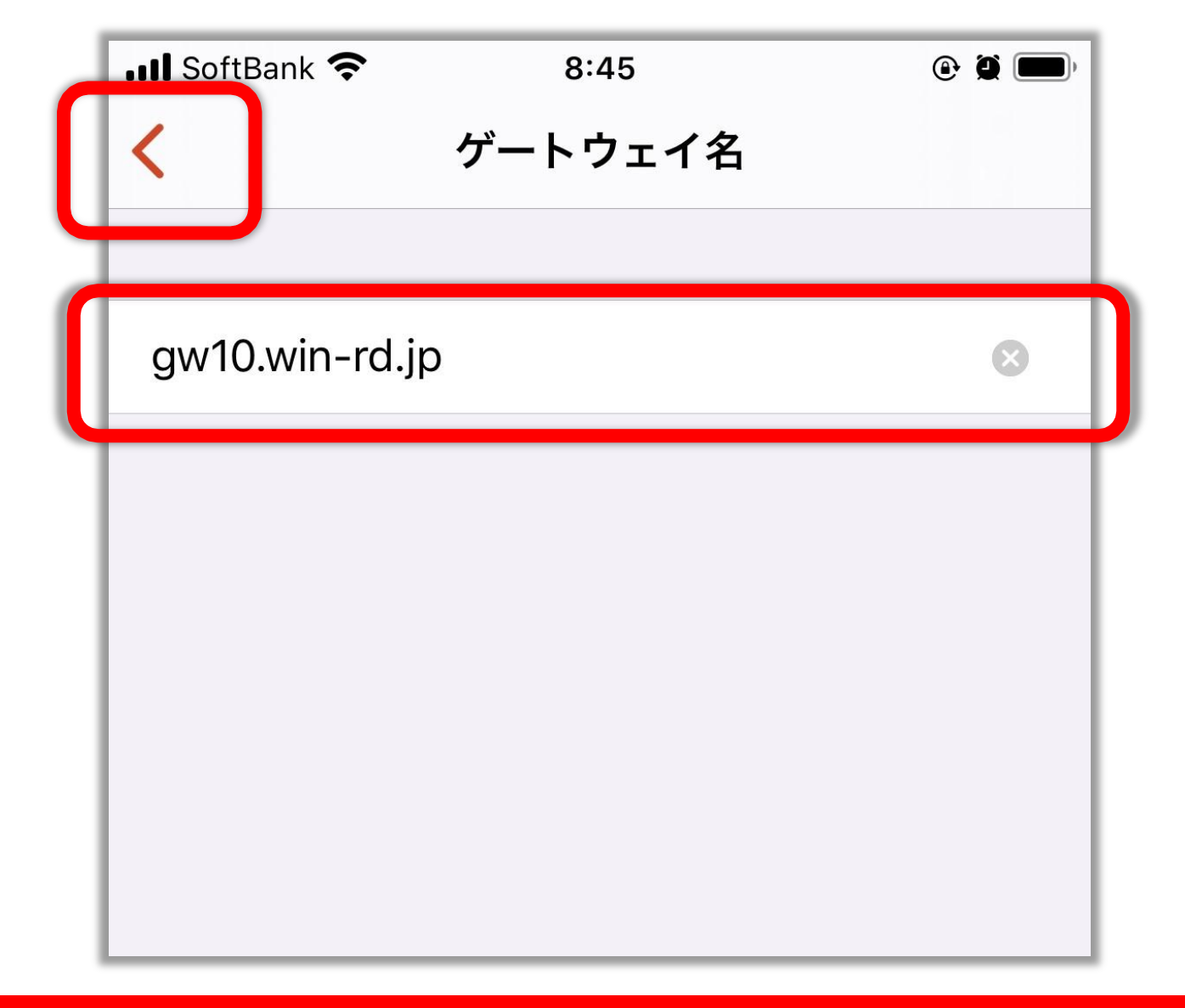

### RD ゲートウェイサーバー名は お名前ドットコムのコントロールパネルに ログインすると確認出来ます。

「ユーザーアカウント」をタップ

| 📲 SoftBank 奈 | 8:43             | <b>@ 2 ()</b> |
|--------------|------------------|---------------|
| <            | ゲートウェイの追加        | 保存            |
|              |                  |               |
| ゲートウェイ       | 名  gw10.win-rd.j | p >           |
| ユーザーアカ       | コウント PC ユーザー     | アカウン… >       |
|              |                  |               |
| フレンドリ名       |                  | オプション >       |
|              |                  |               |
|              |                  |               |
|              |                  |               |
|              |                  |               |
|              |                  |               |

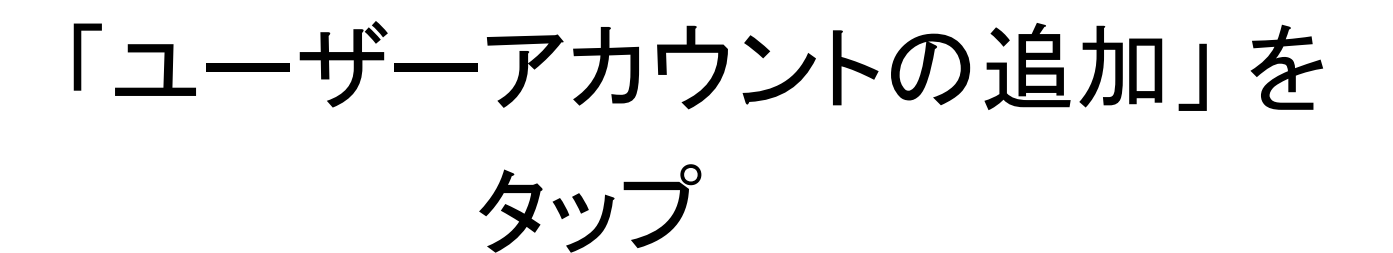

| 📲 SoftBank 奈 | 8:45      | <b>@ Ø (110</b> ) |
|--------------|-----------|-------------------|
| <            | ユーザー アカウン | ۲ ۲               |
|              |           |                   |
| PC ユーザー      | アカウントの使用  | ~                 |
| ユーザー アス      | カウントの追加   | >                 |
|              |           | _                 |
|              |           |                   |
|              |           |                   |
|              |           |                   |

| 『ユーザー@ドメインまたは<br>ドメイン/…』の部分に<br><mark>ユーザー名</mark> を入力する |
|----------------------------------------------------------|
| •••Il SoftBank 중 8:45                                    |
| <b>く</b> ユーザー アカウントの追加 保存                                |
| ユーザー@ドメインまたはドメイン\User…                                   |
| パスワード (オプション)                                            |
|                                                          |
| フレンドリ名 オプション >                                           |

ユーザー名は お名前ドットコムのコントロールパネルに ログインすると確認出来ます。 ■ユーザー名の例■ \*\*\*\*\*\*\*@dc.srv ※すべて半角文字でご入力ください。

<mark>パスワード</mark>を入力する

| 📲 SoftBank 奈   | 8:45     |      | <b>()</b> |
|----------------|----------|------|-----------|
| <b>&lt;</b> –- | ザー アカウント | の追加  | 保存        |
|                |          |      |           |
|                |          |      |           |
|                |          |      |           |
| パスワード (オ       | プション)    |      |           |
|                |          |      |           |
|                |          |      |           |
| フレンドリタ         |          | オプミ  | V = V >   |
| ノレノトノ石         |          | //// |           |

#### パスワードが分からない場合は お名前ドットコムのコントロールパネルへ ログインして再設定が可能です

右上の「保存」をタップする

| 📲 SoftBank 🗢 | 8:45         |         |
|--------------|--------------|---------|
| -د 🗸         | -ザー アカウントの追加 | 四 保存    |
|              |              |         |
|              |              |         |
|              |              |         |
|              |              |         |
|              |              |         |
|              |              |         |
| フレンドリ名       | オ            | 「プション > |
|              |              |         |

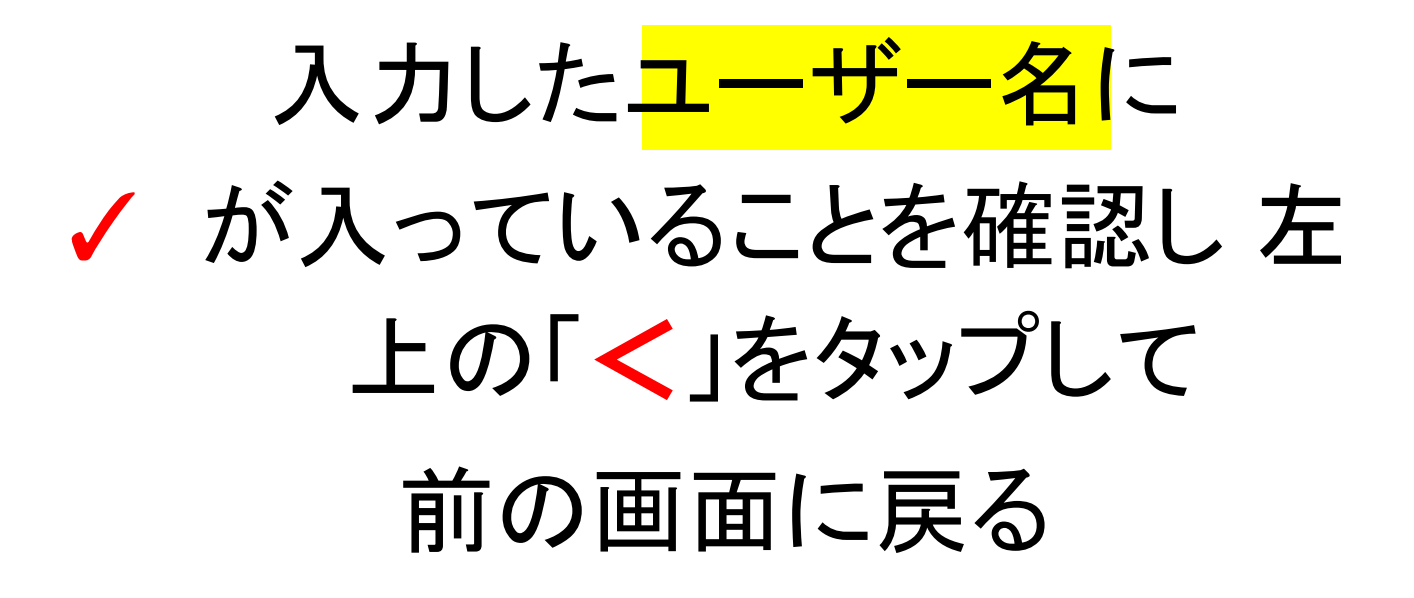

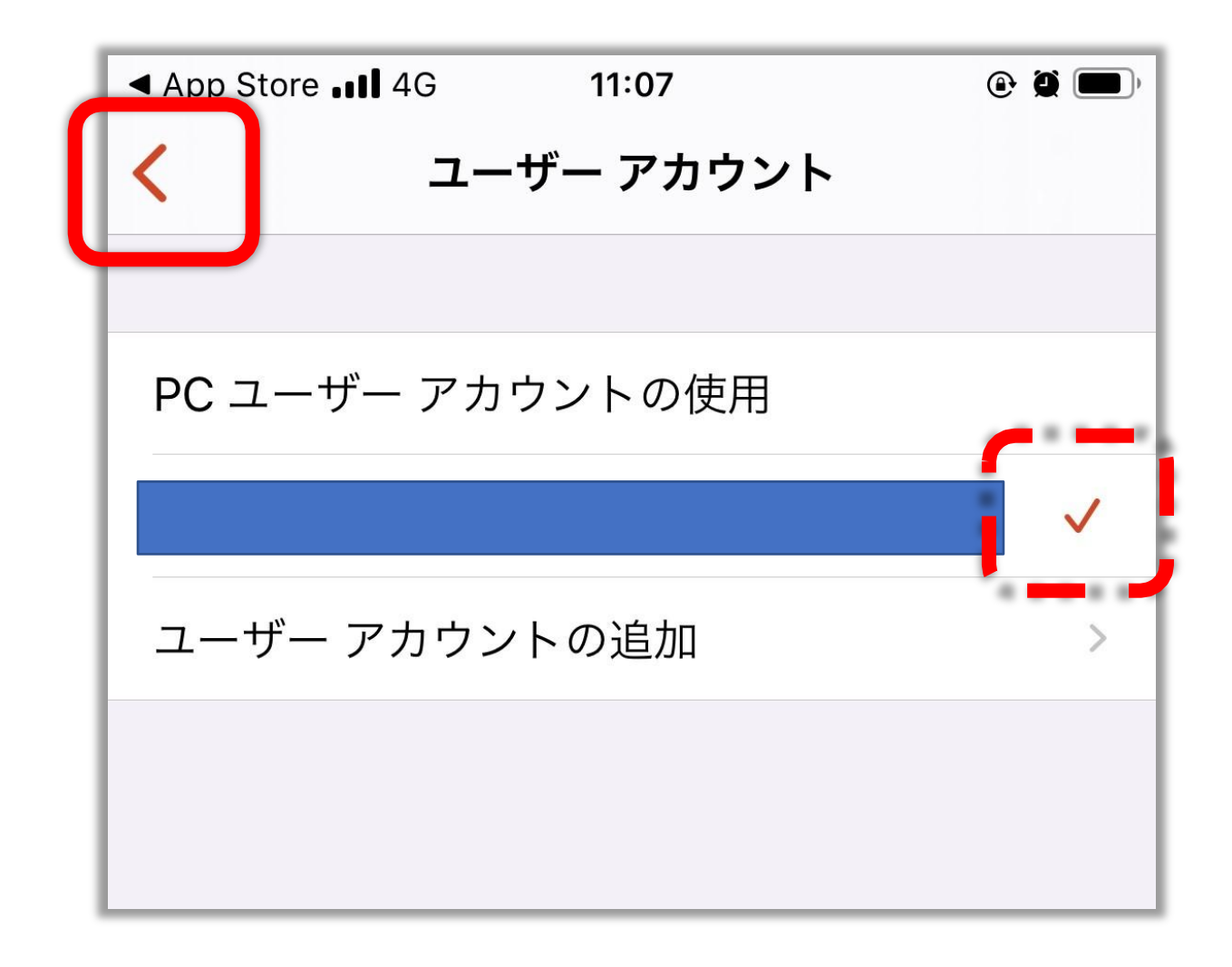

右上の「保存」をタップする

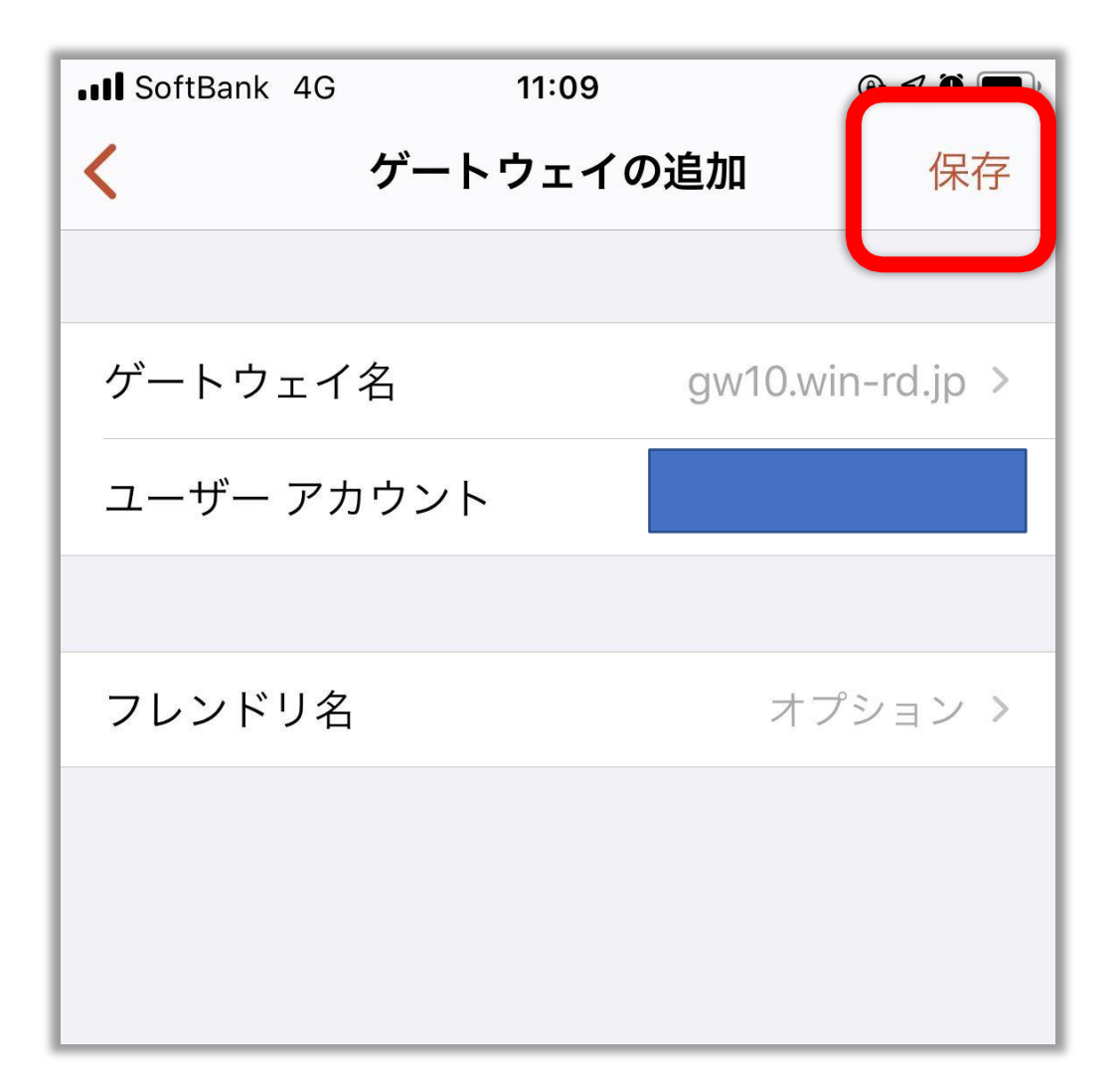

#### 入力した RD ゲートウェイサーバ 一名に ✓が入っていることを確認し、 左上の「<」をタップして前の画面に戻る

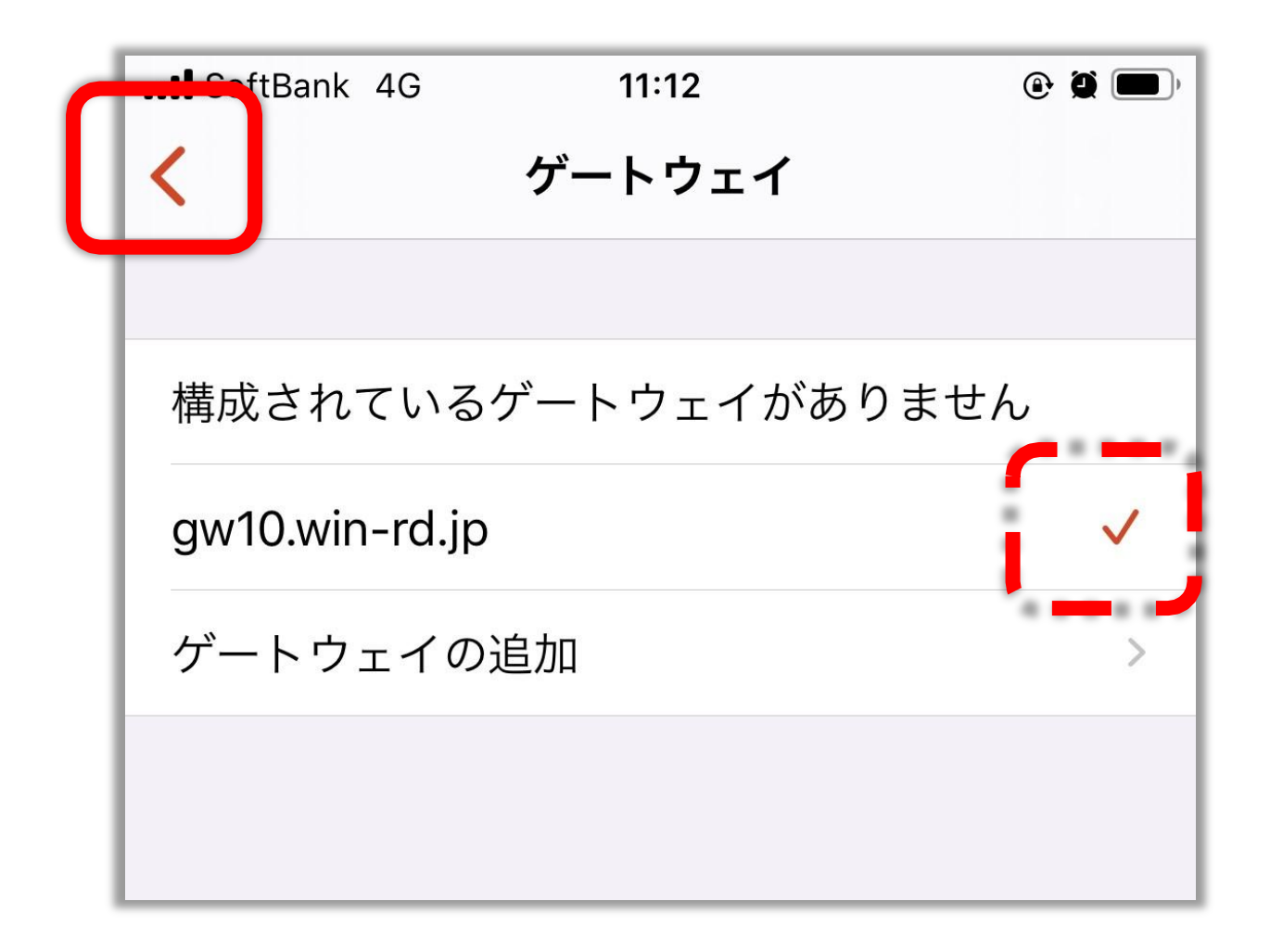

PC 名をタップする

| III SoftBank 4G | 11:15  | ۲        | <b>7 () ()</b> , |
|-----------------|--------|----------|------------------|
| X               | PC の追加 | 1        | 保存               |
|                 |        |          |                  |
| PC 名            | ホスト名ま  | たは IP アド | レス >             |
| ユーザー アカウ        | シト ゴ   | 必要な場合に   | 確認 >             |
| 全般              |        |          |                  |
| フレンドリ名          |        | オプシ      | ョン〉              |
| 管理者モード          |        |          |                  |
| マウス ボタンの        | 切り替え   |          |                  |
| ゲートウェイ          |        |          |                  |
| gw10.win-rd.jp  |        |          | >                |
| ローカル アドレ        | スに対してノ | ベイパス…    |                  |

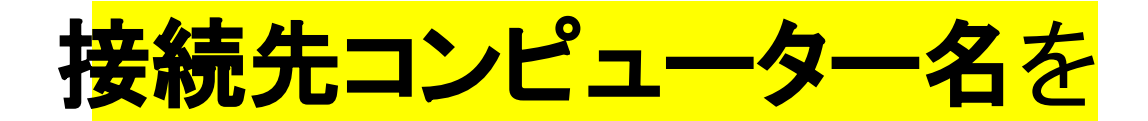

### 入力して左上の「く」をタップ

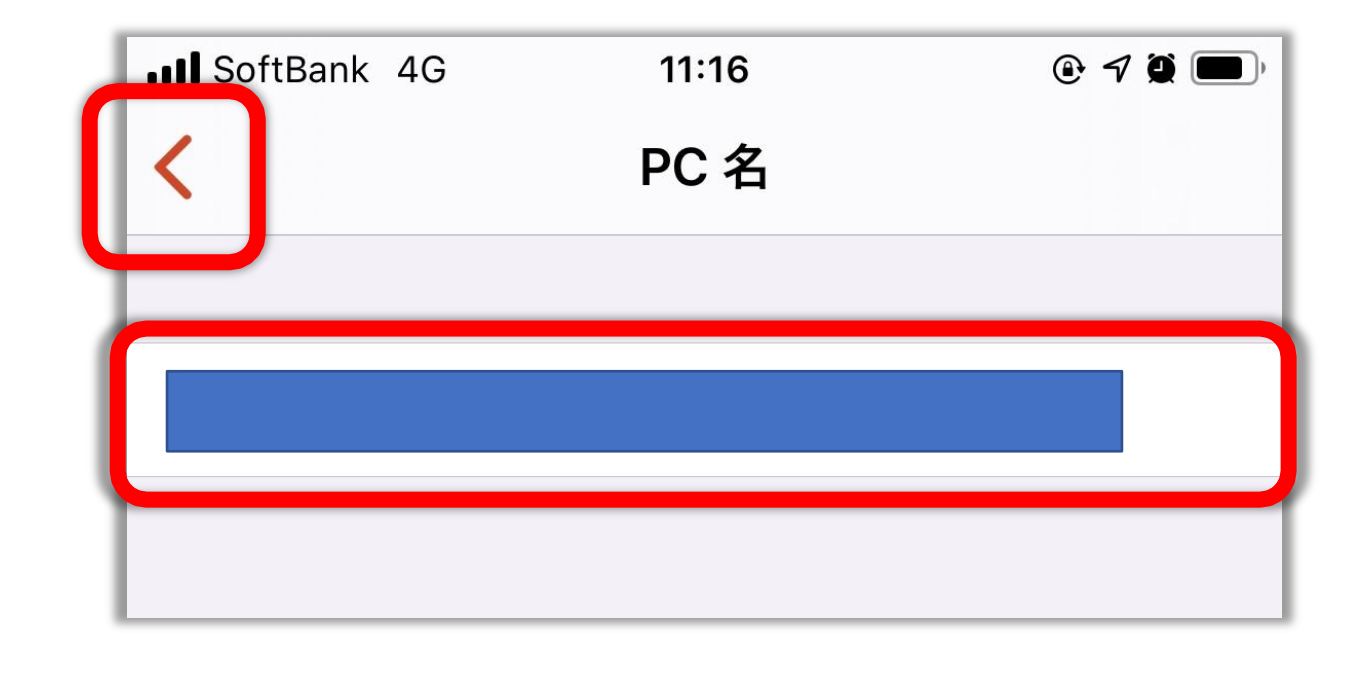

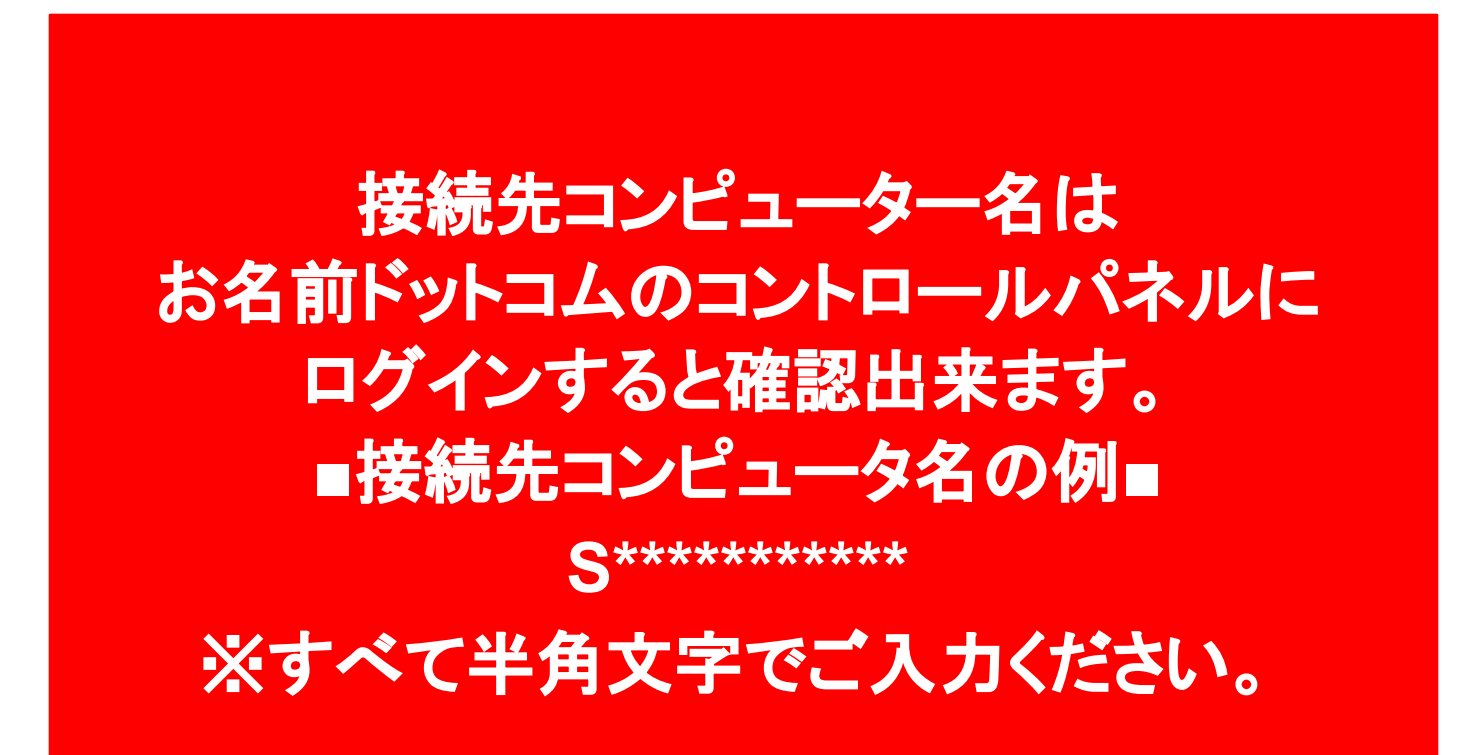

「ユーザーアカウント」をタップ

| SoftBank 4G      | 11.15        |            |
|------------------|--------------|------------|
| SUILBAIK 40      | 11.15        |            |
| X                | PC の追加       | 保存         |
|                  |              |            |
|                  |              |            |
| PC 名             | ホスト名または      | はIP アドレス > |
|                  |              |            |
| ユーザー アカウ         | <b>ント</b> 必要 | な場合に確認 >   |
|                  |              |            |
|                  |              |            |
| 全般               |              |            |
| フレンドリ名           |              | オプション >    |
|                  |              |            |
| 管理者モード           |              |            |
|                  |              |            |
| マウス ボタンの         | 切り替え         |            |
|                  |              |            |
|                  |              |            |
| ゲートウェイ           |              |            |
| aw10 win_rd in   |              | 5          |
| gw 10.0011-10.Jp |              |            |
|                  | スに対してバイ      |            |
|                  |              |            |
|                  |              |            |

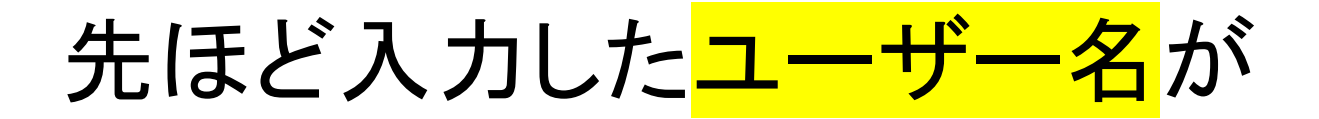

#### 表示されているので

## ✔を入れて左上の「く」をタップ

| d | SoftBank 4G 11:22 | @ 🏽 🔲 ' |
|---|-------------------|---------|
|   | く ユーザー アカウント      |         |
| Ч |                   |         |
|   |                   |         |
|   | 必要な場合に確認          |         |
|   |                   |         |
|   |                   | ~       |
|   | ユーザー アカウントの追加     | >       |
|   |                   |         |
|   |                   |         |

### 右上の「保存」をタップする

| III SoftBank 4G | 11:26    |         |
|-----------------|----------|---------|
| ×               | PC の追加   | 保存      |
|                 |          |         |
| PC 名            |          |         |
| ユーザー アカウ        | ッント      |         |
| 全般              |          |         |
| フレンドリ名          |          | オプション > |
| 管理者モード          |          |         |
| マウス ボタンの        | つ切り替え    |         |
| ゲートウェイ          |          |         |
| gw10.win-rd.jp  | )        | >       |
| ローカル アドレ        | レスに対してバイ | パス…     |
|                 |          |         |

PC のアイコンをタップする

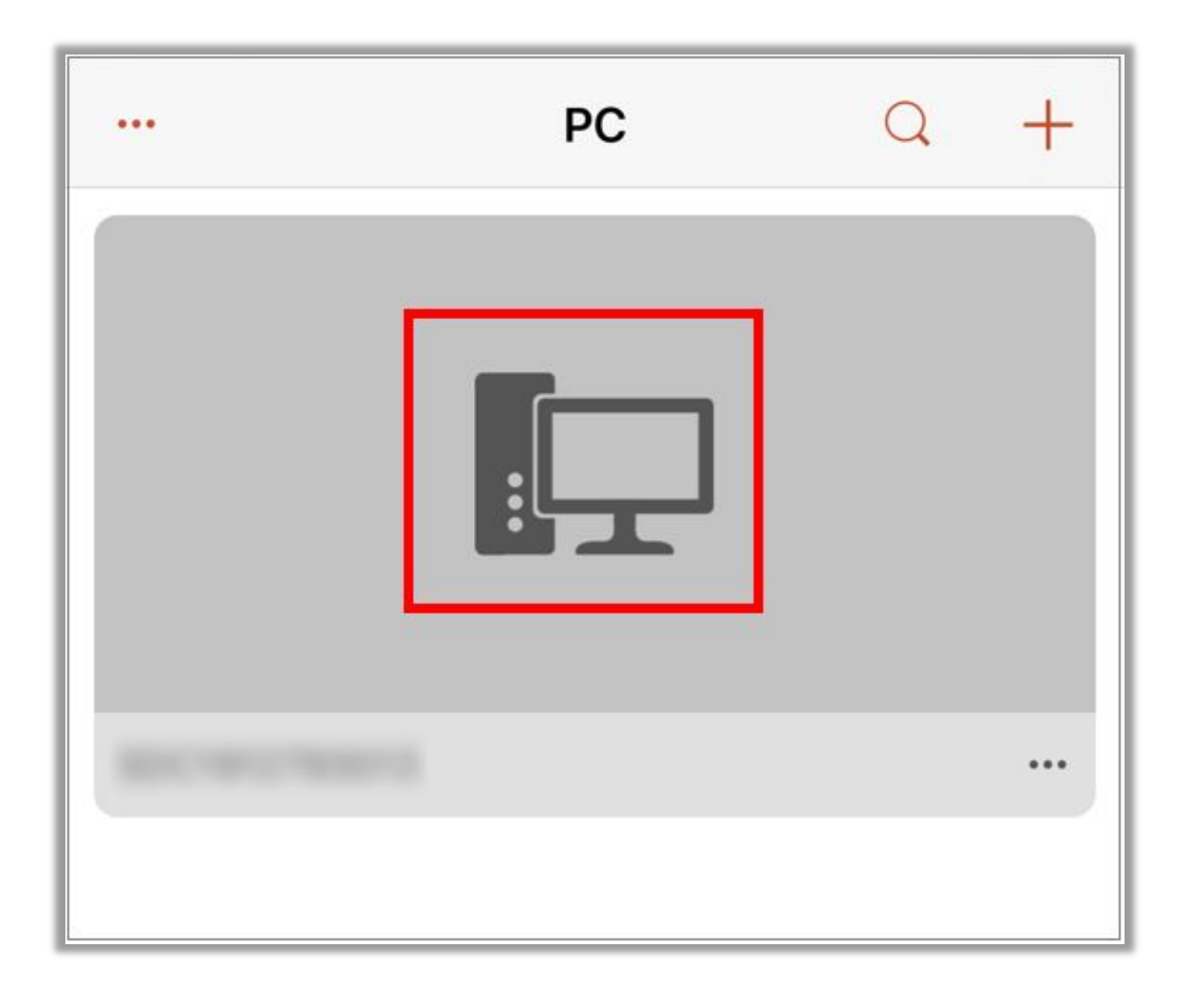

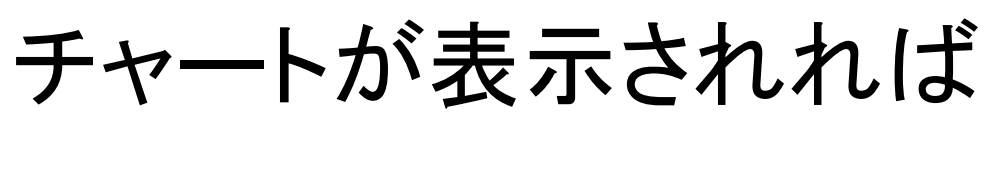

#### 接続完了です!

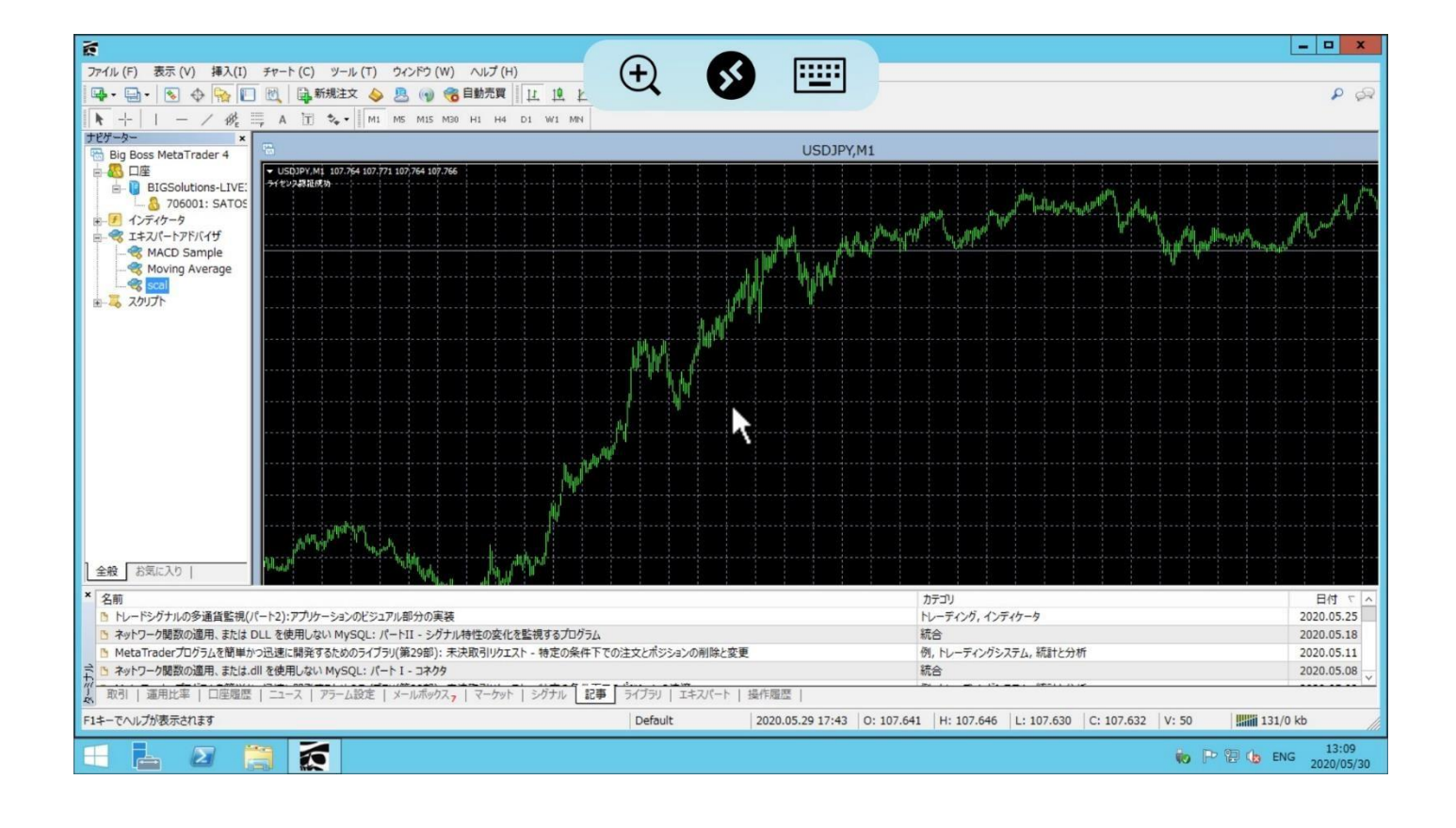